การ Login เพื่อเข้าใช้งาน Teams (สำหรับ Application)

## การ Login เพื่อเข้าใช้งาน Teams

หลังจากผู้ใช้งานทำการติดตั้ง Teams เสร็จเรียบร้อยแล้ว ให้ผู้ใช้งานทำการดับเบิ้ลคลิ้กที่ ไอคอน Teams ดังภาพที่ 1 หลังจากนั้นให้ผู้ใช้งานทำการ ระบุ E-mail ของผู้ใช้งานเอง (ชื่อผู้ใช้ในการเข้าสู่ระบบ อินเทอร์เน็ตของมหาวิทยาลัย@ms.srru.ac.th ตัวอย่างเช่น warit.nu@ms.srru.ac.th)

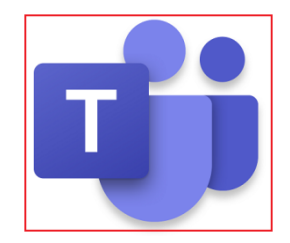

**ภาพที่ 1** ไอคอน Teams

| Microsoft Teams                                 |
|-------------------------------------------------|
| Finter your work, school, or Microsoft account. |
| warit.nu@ms.srru.ac.th                          |
| Sign in                                         |
|                                                 |
| Not on Teams yet? Learn more                    |

ภาพที่ 2 หน้าต่างสำหรับระบุ E-mail ของผู้ใช้งาน

## การ Login เพื่อเข้าใช้งาน Teams

จากนั้นระบบจะให้ผู้ใช้งานระบุรหัสผ่านในการใช้งาน โดยรหัสผ่านนี้ จะเป็นรหัสชุดเดียวกับที่ใช้ใน การเข้าสู่ระบบอินเทอร์เน็ตมหาวิทยาลัย (เลขประจำตัวประชาชน)

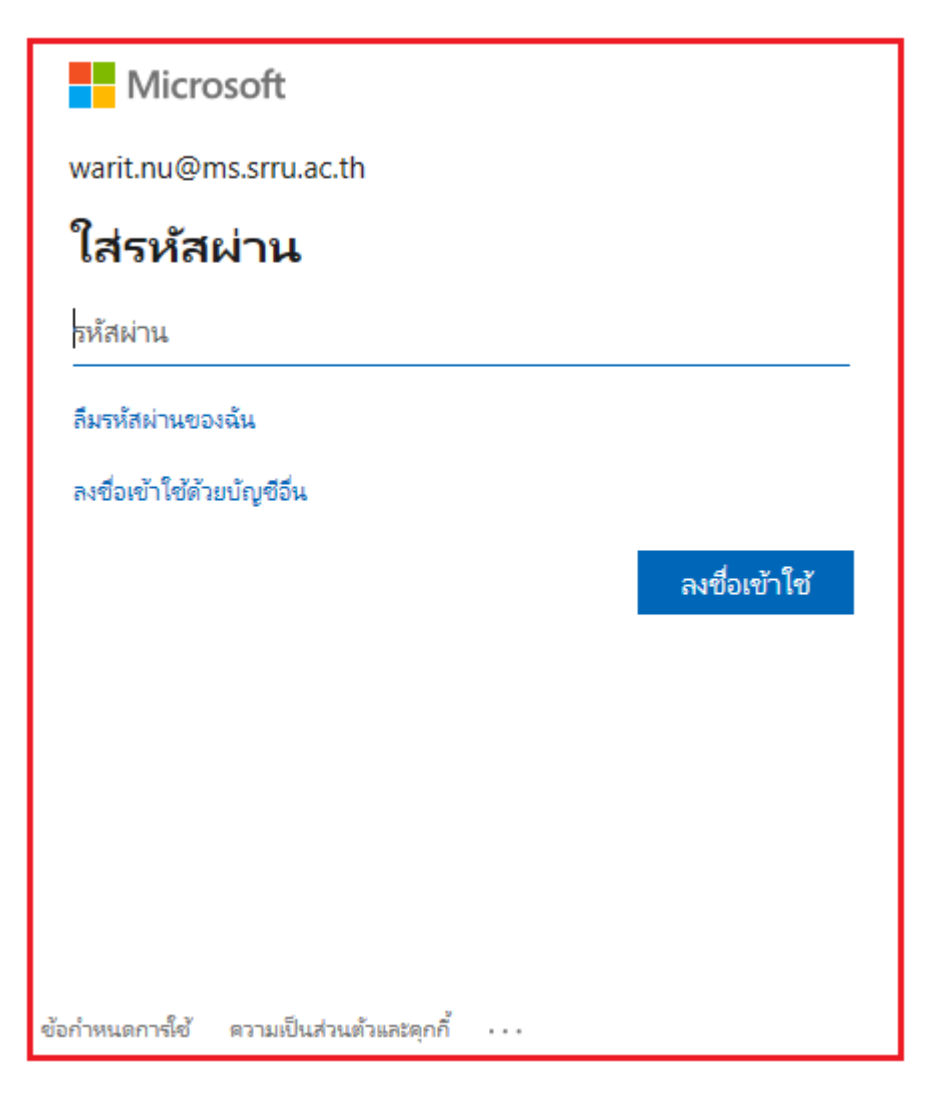

ภาพที่ 3 หน้าต่างสำหรับระบุรหัสผ่านสำหรับการยืนยันตัวตน

## การ Login เพื่อเข้าใช้งาน Teams

จากนั้นผู้ใช้งานจะสามารถเข้าสู่ระบบ Teams ได้ ซึ่งแสดงหน้าต่างดังภาพที่ 4

| $\langle \rangle$ |                         |                 | Ľ | Search or type a command         | • | - C | ı × |
|-------------------|-------------------------|-----------------|---|----------------------------------|---|-----|-----|
|                   | Chat                    | Recent Contacts | 7 | To: Start typing a name or group |   |     | ~   |
| E                 | - Recent                |                 |   |                                  |   |     |     |
| Teams             | <ul> <li>New</li> </ul> | chat            |   |                                  |   |     |     |
| a<br>Assignments  |                         |                 |   |                                  |   |     |     |
| Ealendar          |                         |                 |   |                                  |   |     |     |
| <b>C</b> alls     |                         |                 |   |                                  |   |     |     |
|                   |                         |                 |   |                                  |   |     |     |
|                   |                         |                 |   |                                  |   |     |     |
| Ê                 |                         |                 |   |                                  |   |     |     |
| Apps              |                         |                 |   |                                  |   |     |     |
| (?)<br>Help       |                         |                 |   | Type a new message               |   |     |     |
|                   |                         |                 |   | A, ! C 😳 💷 🖓 ⊳ ရ …               |   | ⊳   |     |

ภาพที่ 4 หน้าต่าง Application Teams